## BENEFITF OCUS® All Your Benefits. One Place.®

# **DOCUMENT CENTER**

Process Document

Utilizing the Document Center in eEnroll will eliminate the amount of time a Health Benefits Representative (HBR) will take to track down documentation from employees. This allows the documentation to be uploaded at the event being keyed by the employee, and the HBR would be able to access documents at the same time at determining if the pending task should be approved

– How is the document collection process changing?

- The appointed Health Benefits Representative (HBR) should be collecting documentation to verify that
  the status change meets the requirements per Section 125 and to validate the eligibility of a dependent
  when added to the health plan. The only change is that the documents can now be uploaded
  electronically directly into the document center on the member's profile. This feature assists HBRs with
  the ability to review the documents instantly and serves as a permanent storage while the member is
  actively working, which eliminates the need to keep hard copies. It also provides easy access for the Plan
  to view the documentation when validations are conducted to verify if the proper documents have been
  submitted.
- eEnroll is a self-service system. HBRs may provide assistance by uploading the documents for the member ONLY when the member is unable to upload the documentation. It is imperative that HBRs upload the documents to the correct employee's profile to ensure there is no violation of the employee's Protected Health Information (PHI).
- HBRs for state agencies should reach out to BEST Shared Services with questions on the process as they are managing the document approval process.

- How do I manage this?
  - This can all be managed within eEnroll. It is the advice of The State Health Plan to have all employees uploading documentation in eEnroll.
  - Document tasks will populate under the Dependent Information in your To-Do list. Refer to pages 7 10.
  - The document can be reviewed, then approved or denied within eEnroll. Click <u>here</u> for a list of acceptable documents.
  - Utilizing the 'Pending Documentation Review' Report (located under the Standard Reports -> Benefit tab). This report will show members whom are in all status': pending, approved, denied, etc.

- When do I manage this?
  - Benefitfocus recommends this to be managed daily. However, the team at the employer unit may determine the best practice that will allow documents to be managed in a timely manner.
  - Documents should be uploaded within 30 days from the event. HBR's should stay on top of the tasks for members whom show 'Missing Dependent Verification' Tasks on their profile.

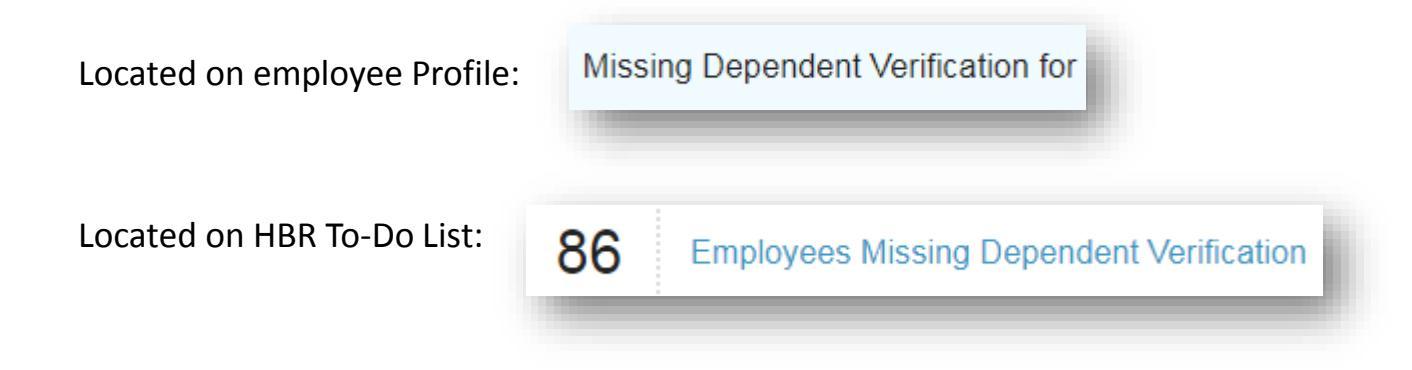

- What transactions show the document tasks in eEnroll?
  - Employees are only prompted to upload documentation when adding a dependent. Therefore, only document tasks related to the dependent verification will populate
  - Employees may also upload supporting documentation to verify the status change meets the definition of a Qualifying Life event per Section 125. However, a document task will not populate
  - The pending approval task on the To-Do list should be the indicator that documentation is required from the member for the Qualifying Life Event

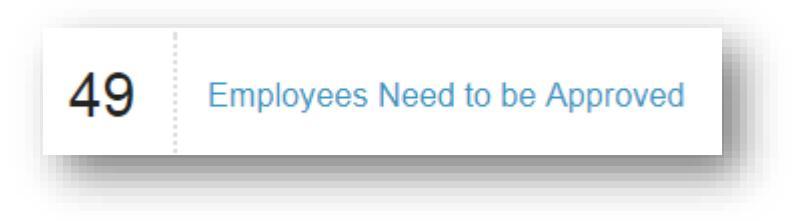

## Things to Remember

- The Document Center has the same functionality from the employee login, as well as the HR login
- Enrollments are sent to the carrier once the Health Benefit Representative approves the enrollment task. The pending document tasks will not prevent the member's enrollment from being sent.
- Only one document can be associated with one task (i.e. if a member requires two documents to support adding a spouse, the member can only associate one document with the pending request.). The second document will be stored in the document center and can be viewed by filtering the status to 'All Documents'.
- If the member requires multiple documents to allow the change, it is the HBR's responsibility to ensure all documents are uploaded
- To view all documents uploaded, and not necessarily just pending approvals, please filter the status from 'All Requests' to 'All Documents'
- If a document is approve or denied, the dependent will not be removed. Approving or denying the pending task will be the only thing to complete the enrollment change

## **To-Do List / Task list**

 As the HBR you can view all tasks regarding documentation from the task To-Do list.

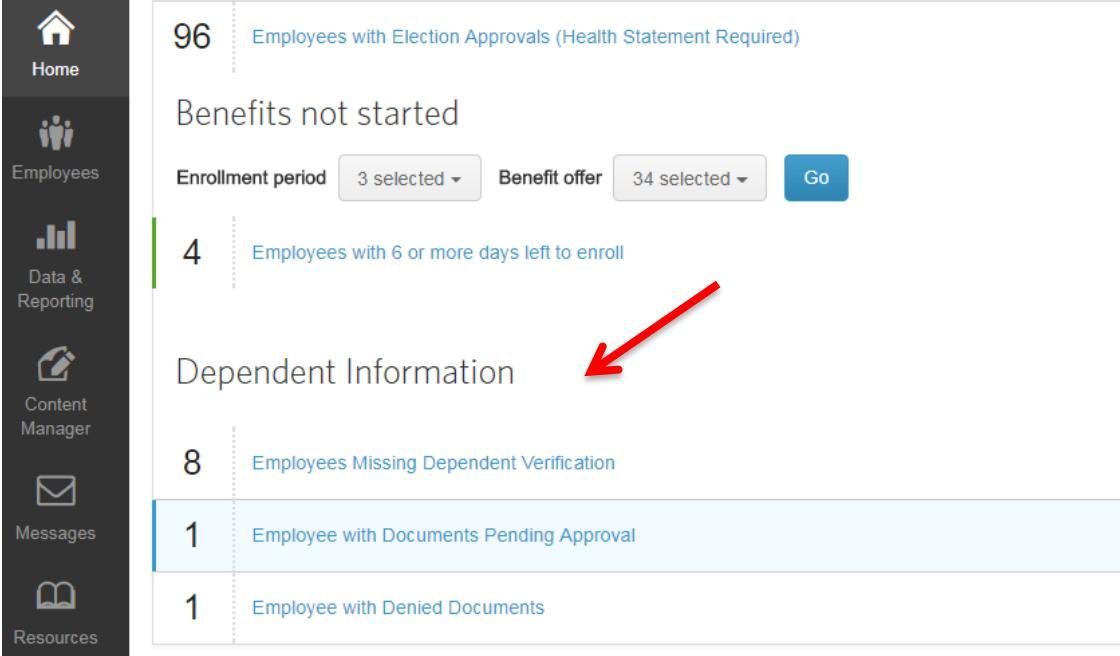

# **Types of Documentation Tasks**

### Missing Documentation:

Employees who have added dependents to coverage, but have not added documentation

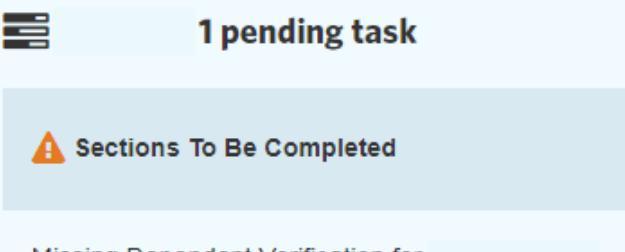

Missing Dependent Verification for

#### Dependent Information

1

1

8 Employees Missing Dependent Verification

Employee with Documents Pending Approval

Employee with Denied Documents

# **Types of Documentation Tasks**

 Documents Pending Approval-Employees who have uploaded supporting documentation for dependents

### Dependent Information

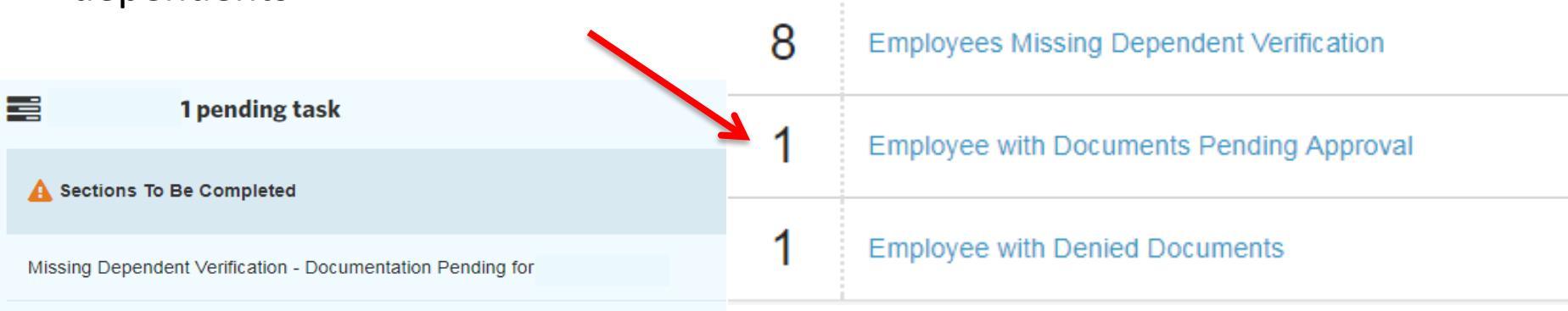

# **Types of Documentation Tasks**

#### Declined Documentation-

Employees' documentation has been denied, and has not yet been corrected.

#### Dependent Information

| 1 pending task                                              | 8 | Employees Missing Dependent Verification |
|-------------------------------------------------------------|---|------------------------------------------|
| A Sections To Be Completed                                  |   | Employee with Documents Pending Approval |
| Missing Dependent Verification - Documentation Declined for |   | Employee with Denied Documents           |
|                                                             |   |                                          |

## **Reviewing Member's Documents from the To-Do list**

 To review the uploaded pending documentation for a particular member from the To-Do List, you can click on Employees with Documents Pending Approval.

Dependent Information

- Once clicked, this will list the page of all members pending documentation approval.
- You can click on the employee's name within this list to pull up their profile.

| 86 | Employees Missing Dependent Verification  |
|----|-------------------------------------------|
| 31 | Employees with Documents Pending Approval |
| 15 | Employees with Denied Documents           |

## **Reviewing Member's Documents from the To-Do list**

Once on the employee's profile, select **Documents** within the tool bar on the left side of the member's page.

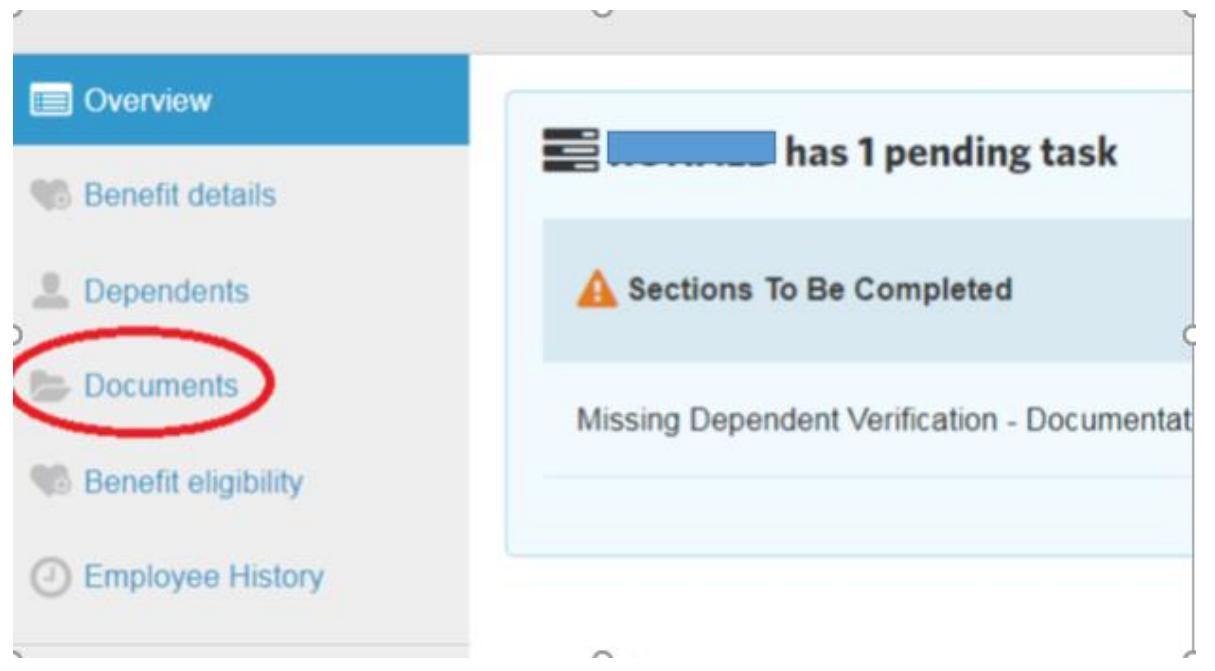

## **Reviewing Member's Documents from the To-Do list**

 Once in the Document Center, this is where documentation can be seen, filtered, approved/denied.

|   | Documents                                                                                                    |                          |
|---|----------------------------------------------------------------------------------------------------|--------------------------|
|   | There are I requests                                                                                                    |                          |
|   | 0 Document Required, 1 Pending Approval, 0 Approved, 0 Denied, 0 Disabled, 0 Expired                                                                                                    | , 2 All Documents        |
| ) | Add Document      Search by:     Employee name      Document name     Begin typing search      Search      Ethes by them All      The by the by the sectors                                                                                                    | per page 10 *            |
|   | Filter by type All Filter by status All Requests                                                                                                    |                          |
|   | Sort By: Document Name - Date Created Date Uploaded Employee                                                                                                    |                          |
|   | Dependent verification form Dependent Name                                                                                                    | 11/22/2017<br>11/22/2017 |
|   | PDF<br>Benefits will not be effective unbil a venfication<br>document has been received and approved by your<br>administrator.                                                                                                    | S 1040 Income Tax Return |
|   | Construction of the second second sec |                          |

nen be

• Step 1: Notate there is a document loaded, but has not been linked to the

task

| nere are    | Liequests                                                                                     |                    |                   |                       |               |
|-------------|-----------------------------------------------------------------------------------------------|--------------------|-------------------|-----------------------|---------------|
| Documen     | t Required & Rending Anoroual O                                                               | Approved 0 Depied  | 0 Disabled 0 Eve  | and 1 All Documents   |               |
| Documen     | ic Required, a Pending Approval, of                                                           | Approved, o Demed, | o bisabieu, o exp | inte, 1 Air Documents |               |
| + A44 D     | locument                                                                                      |                    |                   |                       |               |
| + A00 D     | /ocumenc                                                                                      |                    |                   |                       |               |
|             |                                                                                               |                    |                   |                       |               |
| arch by:    |                                                                                               |                    |                   |                       |               |
| Employee    | name O Document name                                                                          |                    |                   |                       |               |
| e bogin e   | ping search                                                                                   |                    |                   |                       | per page 10 🔹 |
| Filter by t | type All • Filter by statu                                                                    | s All Requests     | -                 |                       |               |
| Sort By:    | Document Name + Date Created                                                                  | Date Uploaded      | Employee          |                       |               |
| _           | Document is awaiting upload                                                                   |                    |                   | 10/30/201             | 7             |
|             | Dependent Name: Spouse54 Smith                                                                |                    |                   | 8                     |               |
|             |                                                                                               | worlflention       |                   |                       |               |
|             | Benefits will not be effective until a                                                        | vernication        |                   |                       |               |
|             | Benefits will not be effective until a<br>document has been received and ap<br>administrator. | proved by your     |                   |                       |               |

 Step 2: To view all documents uploaded, filter on "Filter by Status" to "All Documents"

#### Document Manager

For requests with a status of "Document Required", upload a document to associate it. The Document will then show as "Pending Approval" until it is approved or denied by an administrator. When adding a document through the "Add Document" option, it can then be associated with a "Document Required" request and can be viewed by selecting the filter for "All Documents".

| here are    | documents. + Add Document                                     |             |                                         |
|-------------|---------------------------------------------------------------|-------------|-----------------------------------------|
|             |                                                               |             |                                         |
| earch by:   |                                                               |             |                                         |
| Employee r  | name Document name                                            |             |                                         |
| ्, Begin t  | yping search Search                                           |             |                                         |
|             |                                                               |             | per page 10 ¥                           |
|             |                                                               |             |                                         |
| Filter by t | ype All  Filter by status All Documents                       |             |                                         |
| Sort By:    | Document Name + File Type Date Created Date Uploaded Employee |             |                                         |
|             | Tax Return                                                    | -0          | 10/30/2017                              |
| DEDE:       | Cuberdher Namer                                               |             | 10/30/2017                              |
|             | Subscriber Name.                                              | 10          | 2 m 1 m 2 m 2 m 2 m 2 m 2 m 2 m 2 m 2 m |
| PDF         | 2016 Tax Return; front page                                   |             |                                         |
| PDF         | 2016 Tax Return; front page                                   | <br>        | 1040 Income Tax Return                  |
| PDF         | 2016 Tax Return; front page                                   |             | 1040 Income Tax Return                  |
| For Edit    | 2016 Tax Return; front page                                   | 8<br>8<br>8 | 1040 Income Tax Return                  |

If the document is within the "All Documents" section and is related to the pending task for the dependent, the document has not been associated to the task. To do this click "Associate an Existing Document". Select from the drop down the type of document that was uploaded. Then select associate this document.

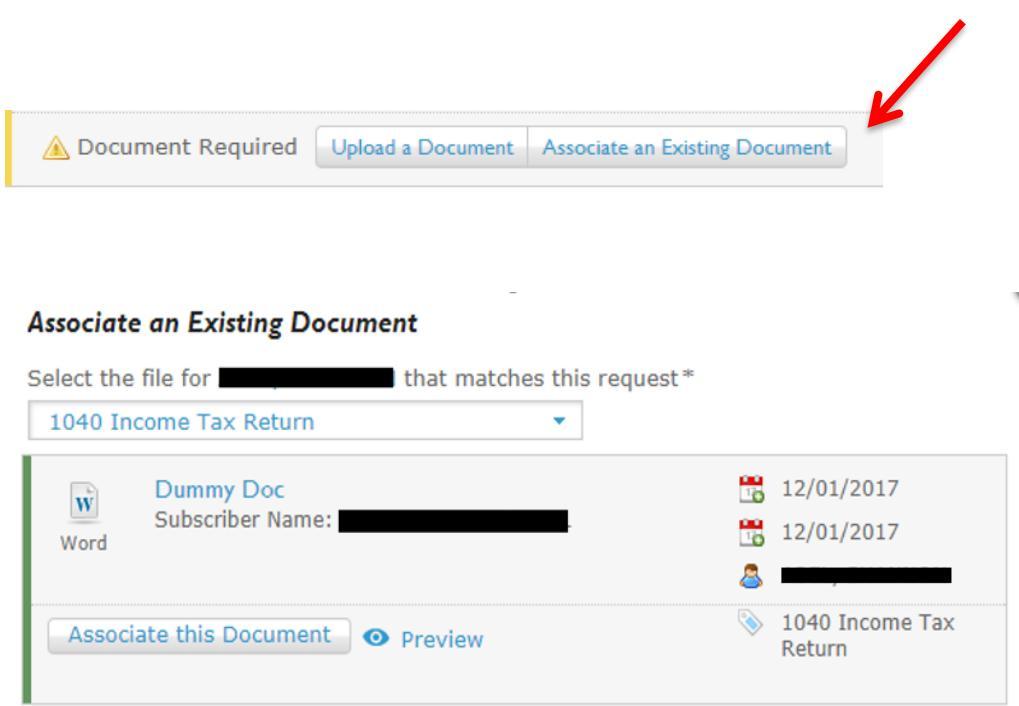

- Once the Document has been associated the document can be approved or denied accordingly.
- Only one document can be associated to the task. If the dependent requires two documents to support the QLE the other document will be located in the "All Documents" section for the HBR to review.

|           | at Required, 1 Pending Approval, 0 Approved, 0 Denied, 0 Disabled, 0 | Expired, 1 All Documents |
|-----------|----------------------------------------------------------------------|--------------------------|
| + Add F   | Document                                                             |                          |
| TAUL      | Jocument -                                                           |                          |
|           |                                                                      |                          |
| Employee  | name O Document name                                                 |                          |
| Regin t   | yping search Search                                                  |                          |
|           |                                                                      | per page 10 👻            |
| Filter by | type All   Filter by status All Requests                             |                          |
| Sort By:  | Document Name  Date Created Date Uploaded Employee                   |                          |
| -         | Dummy Doc                                                            | 08/11/2017               |
| W         | Dependent Name: Mail and Mail                                        | 12/01/2017               |
| Word      | MODOTITE WILL DOT DO OTTOCTIVO LIDTIL 3 VOLITICATION                 | <u>@</u>                 |
| Word      | document has been received and approved by your                      |                          |
| Word      | document has been received and approved by your administrator.       | 📎 1040 Income Tax Return |

## **Approve Documentation**

 After you have previewed the documentation, and have verified the attached document is acceptable. Click Approve.

| Documents   |                                     |                  |               |                           |               |           |
|-------------|-------------------------------------|------------------|---------------|---------------------------|---------------|-----------|
| There are   | l requests                          |                  |               |                           |               |           |
| 0 Documen   | t Required, 1 Pending Approval, 0 A | pproved, 0 Denie | d, 0 Disabled | , 0 Expired, 1 All Docume | nts           |           |
| + Add D     | locument                            |                  |               |                           |               |           |
| Search by:  |                                     |                  |               |                           |               |           |
| Employee    | name 🔘 Document name                |                  |               |                           |               |           |
| S Begin t   | yping search Search                 |                  |               |                           |               |           |
|             |                                     |                  | p             | er page 10 🔻              |               |           |
| Filter by t | ype All  Filter by status           | All Requests     | •             |                           |               |           |
| Sort By:    | Document Name 🔺 Date Created        | Date Uploaded    | Employee      |                           |               |           |
|             | Tax Return                          |                  |               |                           | 10/30/2017    |           |
| PDF         | Dependent Name: Spouse54 Smith      |                  |               | 10                        | 10/30/2017    |           |
|             | 2016 Tax Return; front page         | rification       |               | 8                         |               |           |
|             | document has been received and app  | roved by your    |               | 1                         | 1040 Income T | ax Return |
|             | administrator.                      |                  |               |                           |               |           |
| Approve     | leny Disable / Edit O Previe        | W                |               |                           |               |           |
| per page    | 10 🔻                                |                  |               |                           |               |           |

## **Approve Documentation**

- Once documentation is approved the member will reflect approved in green text.
- When the documentation is approved, the dependent will reflect "Verified" under the dependent profile.

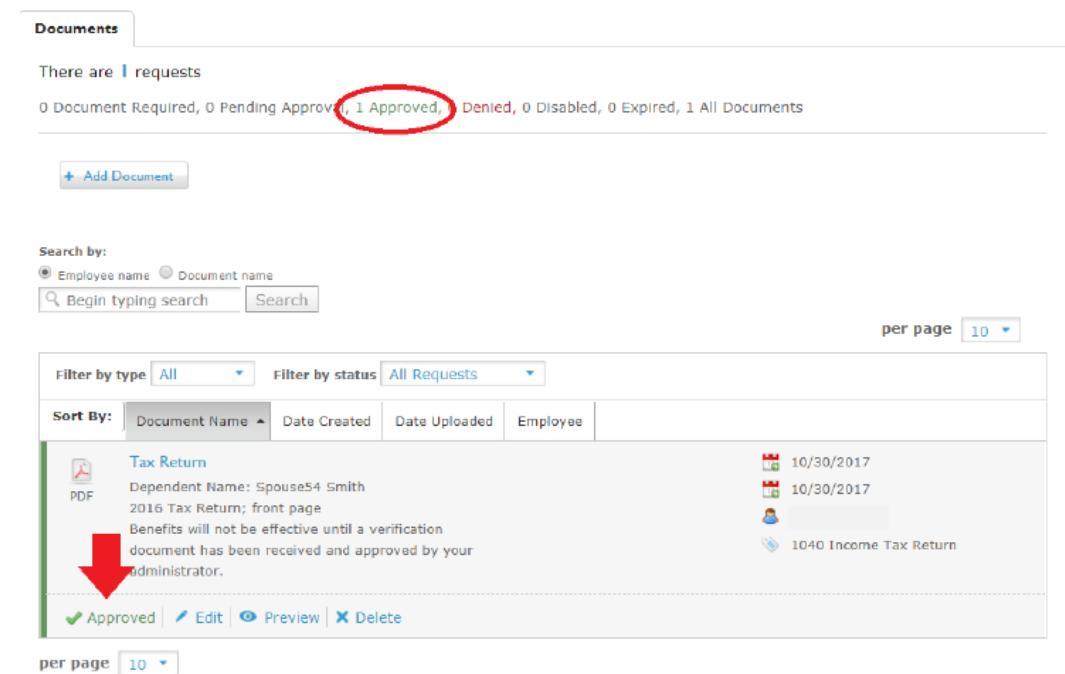

## **Denying Documentation**

• After you have previewed the documentation, and have decided that the documentation is not acceptable. Click Deny.

| There are I requests 0 Document Required, 1 Pending Approval, 0 Approved, 0 Denied, 0 Disabled, 0 Expired, 1 All Documents  + Add Document  Search by:  Employee name Document name  December Search  Filter by type All  Filter by status All Requests  Filter by type All  Filter by status All Requests  Dependent Name Date Created Date Uploaded Employee  Dependent Name: Benefits will not be effective until a verification document has been received and approved by your administrator.  Adoption/Legal Guardianship Pape                                                                                                    |              |                                                                                                    |                  |                  |                  |                        |                |                     |
|----------------------------------------------------------------------------------------------------|--------------|----------------------------------------------------------------------------------------------------|------------------|------------------|------------------|------------------------|----------------|---------------------|
| 0 Document Required, 1 Pending Approval, 0 Approved, 0 Denied, 0 Disabled, 0 Expired, 1 All Documents                                                                                                    | fhere are l  | requests                                                                                               |                  |                  |                  |                        |                |                     |
| Add Document   Search by:   Employee name   Decument name   Begin typing search   Search   Search                                                                                                    | ) Document   | t Required, 1 Pending                                                                                  | J Approval, 0 A  | pproved, 0 Denie | d, 0 Disabled, 0 | Expired, 1 All Documer | nts            |                     |
| Search by:                                                                                                    | + Add D      | ocument                                                                                                |                  |                  |                  |                        |                |                     |
| Search by:<br>Employee name Document name<br>Begin typing search Search<br>Filter by type All Filter by status All Requests Filter by status All Requests Interview Interview Intervie |              |                                                                                                    |                  |                  |                  |                        |                |                     |
| Sort By: Document Name ▲ Date Created Date Uploaded Employee          Image: Sort By: Document Name ▲ Date Created Date Uploaded Employee         Image: Dependent Verification         Image: PDF         Dependent Name:         Bendits will not be effective until a verification document Nabe en received and approved by your administrator.                                                                                                    | Found hus    |                                                                                                    |                  |                  |                  |                        |                |                     |
| Sort By: Document Name •   Dependent Verification   PDF   Benefits will not be effective until a verification document has been received and approved by your administrator.                                                                                                    | Employee n   | name 🔍 Document name                                                                                   |                  |                  |                  |                        |                |                     |
| Filter by type       All       Filter by status       All Requests       Image: Constraint of the status       Image: Constraint of the status       Image: Constraintof the status       Image: Constatus                                                                                                    | Q Begin ty   | ping search Se                                                                                         | arch             |                  |                  |                        |                |                     |
| Filter by type       All <ul> <li>Filter by status</li> <li>All Requests</li> <li>Sort By:</li> <li>Document Name          <ul> <li>Date Created</li> <li>Date Uploaded</li> <li>Employee</li> </ul>                 PDF               Dependent Verification               10/22/2017                Benefits will not be effective until a verification             document has been received and approved by your             administrator.               Source Source Sour</li></ul>                                                                                                    |              |                                                                                                    |                  |                  |                  |                        | ре             | r page 10 🔹         |
| Sort By:       Document Name ◆       Date Created       Date Uploaded       Employee         PDF       Dependent Verification<br>Dependent Name:<br>Benefits will not be effective until a verification<br>document has been received and approved by your<br>administrator.       Image: State State Sta                                                                                                    | Filter by ty | ype All 🝷                                                                                              | Filter by status | All Requests     | •                |                        |                |                     |
| PDF       Dependent Verification       10/22/2017         Dependent Name:       10/25/2017         Benefits will not be effective until a verification       10/25/2017         document has been received and approved by your       Adoption/Legal Guardianship Pape                                                                                                    | Sort By:     | Document Name 🔺                                                                                        | Date Created     | Date Uploaded    | Employee         |                        |                |                     |
| PDF       Dependent Name:       10/25/2017         Benefits will not be effective until a verification       Image: Comparison of the effective until a verification of the effective until a verification of the effe                                                                                           |              | Dependent Verificatio                                                                                  | on               |                  |                  |                        | 10/22/2017     |                     |
| Benefits will not be effective until a verification document has been received and approved by your administrator.  Adoption/Legal Guardianship Pape                                                                                                    | PDF          | Dependent Name:                                                                                        |                  |                  |                  |                        | 10/25/2017     |                     |
| administrator. 📎 Adoption/Legal Guardianship Pape                                                                                                    |              | Benefits will not be effective until a verification<br>document has been received and approved by your |                  |                  | 8                |                        |                |                     |
|                                                                                                    |              | administrator.                                                                                         |                  | ,,,              |                  | ۲                      | Adoption/Legal | Guardianship Papers |
|                                                                                                    | Approve      | Deny Disable 🖉 t                                                                                       | ait 💿 Previe     | w                |                  |                        |                |                     |

## **Denying Documentation**

- After selecting the denied reason, click "Deny Document".
- To ensure the member understands why the document has been denied, the HBR can leave a comment to the member. The comment should include what documents are needed to verify the dependent.

|     | Adoption/Legal Guardianship Papers |
|-----|------------------------------------|
| Ple | ease choose a declination reason   |
| 0   | No Response                        |
| 0   | Invalid Documentation              |
| 0   | Untimely Response                  |
| 0   | Unreadable Documentation           |
| 0   | Other                              |

Please include any additional information that should be presented to the user. If left blank, a default message of "New Document Required" will be used

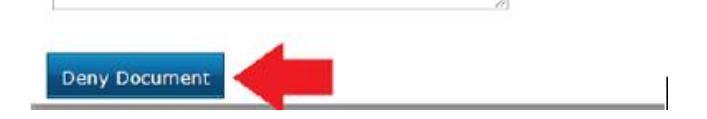

## **Denied Documentation (Employee View)**

 When the member logs in they will see the following message on their home screen notifying them that their documentation has been denied. It is the members responsibility to submit new documents for the dependents who were denied.

Important Messages for You

#### **New Activity in Document Center**

Your document has been denied, and a new document should be uploaded. Access My Document Center to submit now.

#### **Dependent Verification Document Request**

Documentation must be submitted and/or approved for the following dependent: Sarah Camden Parker. Access My Document Center to submit now.

## **Denied Documentation (Employee View)**

 The employee will need to click on "My Documents" on the left tool bar, the member will then be taken to the document center to upload the correct documentation for the dependent.

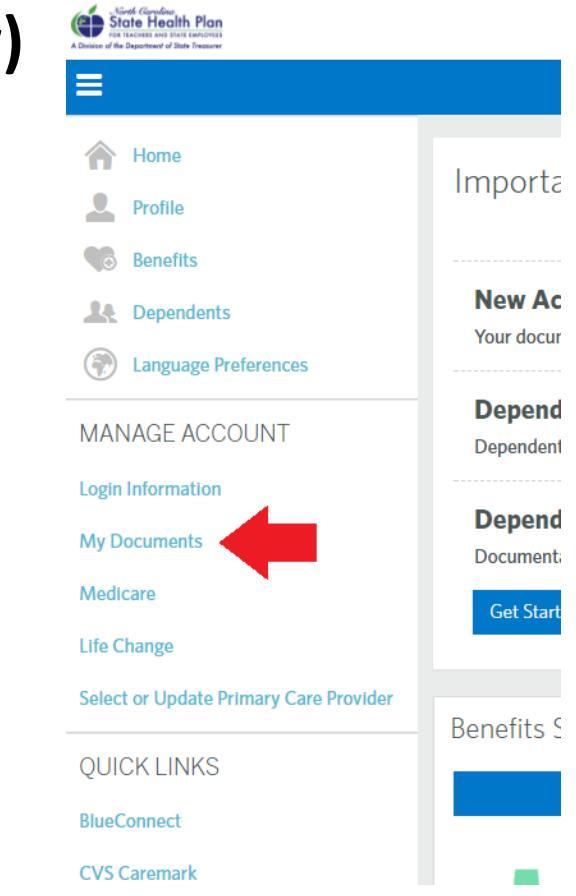

## **Denied Documentation (Employee View)**

 The main page will show the declined documents, along with the note the HBR left to let the employee know why it was declined, and what documentation is needed to support the enrollment change.

| 0 Docume     | ent Required, 0 Pending Approval, 2 Approver, 1 Denied, 9 Disabled, 0 Expired, 3 All Documents                                                                                                    |                                                    |               |
|--------------|----------------------------------------------------------------------------------------------------|----------------------------------------------------|---------------|
| + Add Do     | cument                                                                                                    |                                                    |               |
| Begin ty     | ping search query Search                                                                                                    |                                                    | per page 10 - |
| Filter by ty | Ppe All   Filter by status All Requests                                                                                                    |                                                    |               |
| Sort By:     | Document Name Date Created Date Uploaded                                                                                                    |                                                    |               |
| 📕<br>Image   | Bereman Marriage License<br>Dependent Name:                                                                                                    | <ul> <li>08/19/2017</li> <li>08/19/2017</li> </ul> |               |
|              | and approved by your administrator.                                                                                                    | American contificato                               |               |
|              | Please provide a supporting document with marriage certificate that shows joint<br>tenancy or Go to<br>https://sh.nctrassure.com/Medical%20Benefits/DependentEligible_Verification.pdf<br>for a list of required documents. | <ul> <li>Marnage certificate</li> </ul>            |               |
| O Den        | ied Upload a Document Associate an Existing Document 🖌 Edit 💿 Preview                                                                                                    |                                                    |               |

## **Denied a Document by Accident- Steps to Correct**

- Click on dependent/beneficiaries tab from the member's overview screen and select the dependent with the incorrect verified status.
- Update the verified status from No to Yes
- Then update the verified status back from Yes to No
- Go back to the document center and associate the document to the pending task to approve the document correctly.

Contents / Beneficiaries

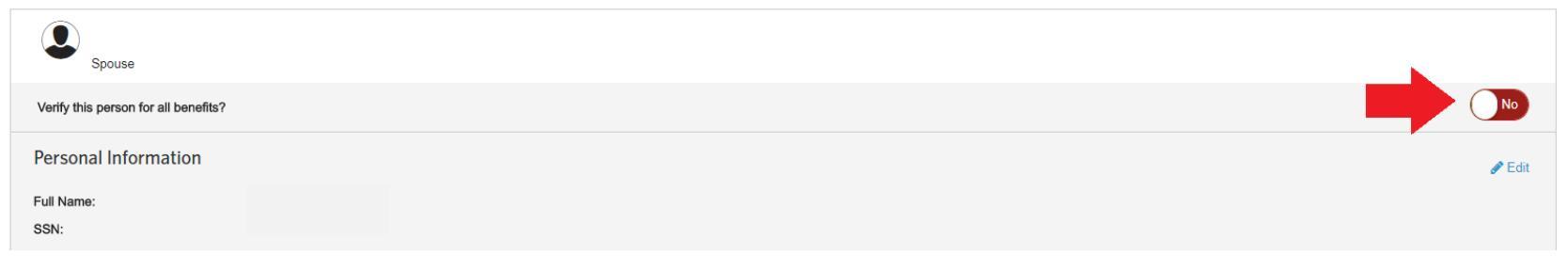

## **Approved a Document by Accident – Steps to correct**

- Click on dependent/beneficiaries tab from the member's overview screen and select the dependent with the incorrect verified status.
- Update the verified status from Yes to No
- Go back to the document center and associate the document to the pending task.

| Dependents / Beneficiaries           |             |
|--------------------------------------|-------------|
| Spouse Spouse                        |             |
| Verify this person for all benefits? | Yes         |
| Personal Information                 | Sector Edit |
| Full Name:                           |             |
| SSN:                                 |             |